## DVD/地上デジタルテレビ/ 静止画を見る

## DVD

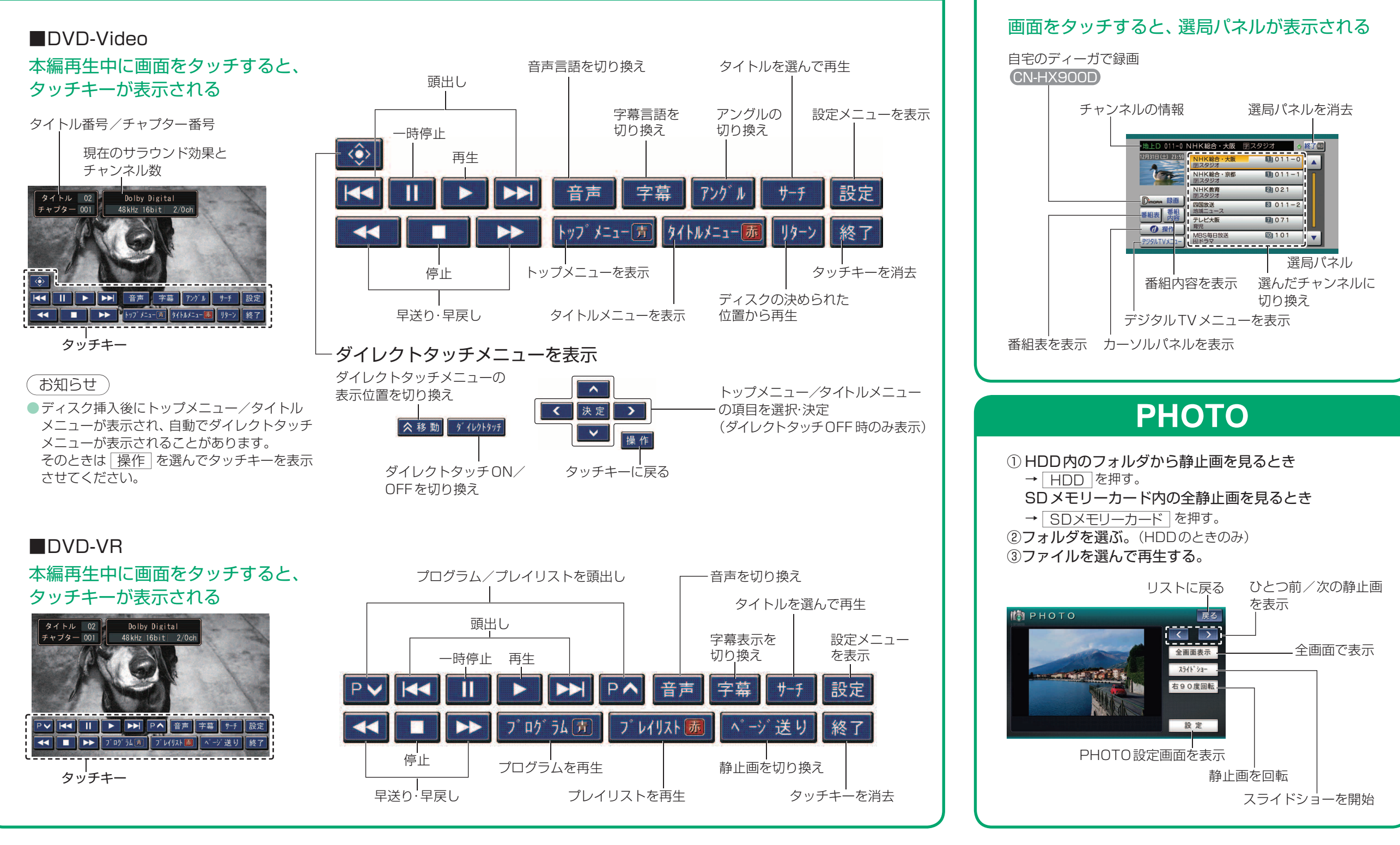

地上デジタルTV